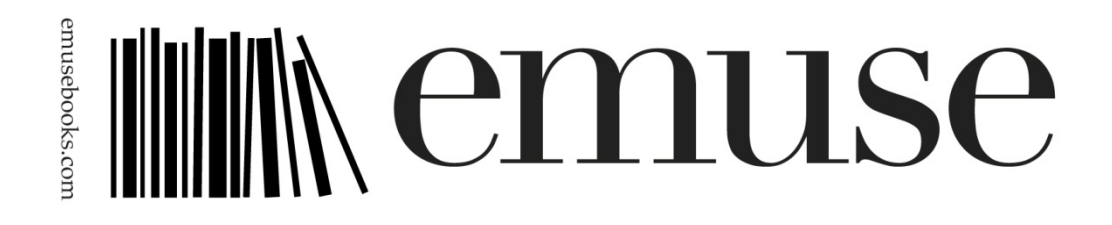

## COME UTILIZZARE IL CODICE PER SCARICARE LA RELAZIONE DELLE ATTIVITÀ 2016 DELLA FONDAZIONE MONDO DIGITALE

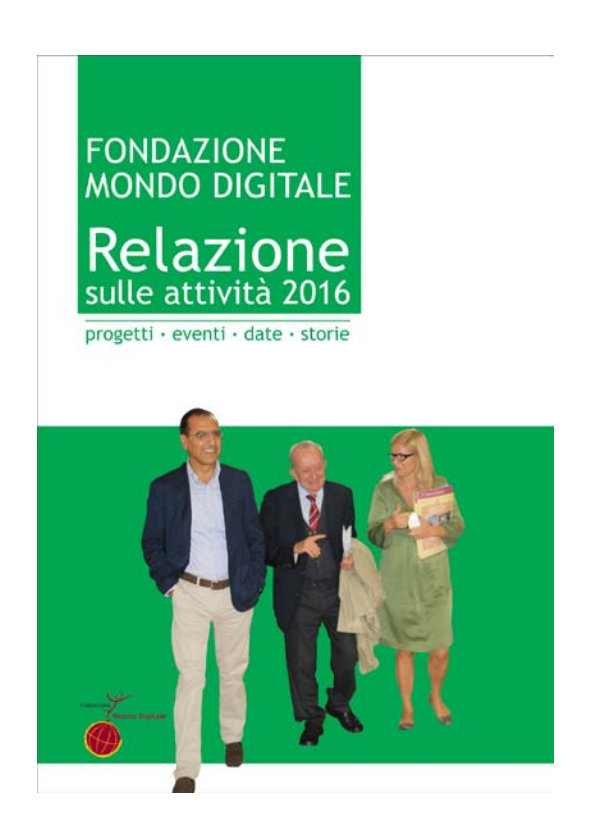

- 1. Con il pc o altro strumento visualizzare il link http://www.emusebooks.com/libri/ospiti/item/61-relazione2016-fmd
- 2. Selezionare il formato (attenzione su alcuni tablet o smartphone si visualizza un rettangolo molto piccolo, in questo caso ingrandire la pagina e selezionare il rettangolo corrispondente).
- 3. Cliccare sul tasto DOWNLOAD EBOOK CON COUPON.

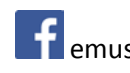

4. Sul conto appare 7,99 euro.

| CHI SIAMO SE               | RVIZI LIBRI AUTORI                            | EDUCATIONAL | PRESS          | PHOTOEBOOK NEWSLET | TER    |
|----------------------------|-----------------------------------------------|-------------|----------------|--------------------|--------|
| Prodotto                   |                                               |             |                |                    | Totale |
| Ebook catalogo Festival de | lla Fotografia Etica 2016 epub <mark>X</mark> |             |                |                    | €7,99  |
|                            | VOUCHER >                                     |             |                | Subtotale          | €7,99  |
|                            | VOUCHER >                                     |             |                | Totale             | €7,99  |
|                            |                                               |             | VAI ALLA CASSA | 1000               |        |

- 5. Inserire il codice ricevuto nell'apposito spazio COUPON.
- 6. Cliccare su **USA IL COUPON**. Il costo dovrebbe tornare a 0.

| CHI SIAMO SERVI                 | zi libri autori edl         | icational press photoeb( | ook newsletter                |           |
|---------------------------------|-----------------------------|--------------------------|-------------------------------|-----------|
| Prodotto                        |                             |                          | Totale                        |           |
| Ebook catalogo Festival della F | otografia Etica 2016 epub 🗙 |                          |                               | €7,99     |
| CONTINUA CON GLI ACQUISTI >     | AGGIORNA<br>USA IL COUPON > | Totale carrello          | Subtotale                     | €7,99     |
|                                 | VOUCHER >                   | Coupe                    | on (provaprovaprovaffe2016) X | €-7,99    |
|                                 | a the second second         |                          | Totale                        | €0,00     |
| Constants All addresses and     |                             | VAI ALLA CASSA           | WWW.EMUSEBOOKS.CO             | M BY EMUS |

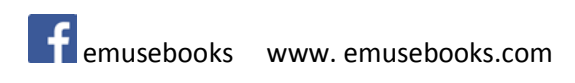

- 7. Cliccare su VAI ALLA CASSA.
- 8. Se nuovo cliente, inserire i dati richiesti, oppure effettui il LOGIN se già registrati e cliccare su CONTINUA fino al completamento dell'ordine CONCLUDI ORDINE.
- 9. Cliccare su GO TO ORDER HISTORY e nella scheda DOWNLOADS cliccare su SCARICA.

| CHI SIAMO              | SERVIZI L            | JBRI AUTORI                   | EDUCATIONAL | PRESS | PHOTOEBOOK       | NEWSLETTER               |
|------------------------|----------------------|-------------------------------|-------------|-------|------------------|--------------------------|
| III Ordini             | Downloads            | <ul> <li>Indirizzo</li> </ul> |             |       |                  |                          |
| Fattura #              | Files                |                               |             | Scat  | de il            | Downloads remaining      |
| 44                     | Catalogo Festival Fr | otografia Etica 2016 mobi     | Scarica     | 2017  | 7-10-18 11:56:07 | 1                        |
| Copyrights. All rights | reserved.            |                               |             |       |                  | WWW.EMUSEBOOKS.COM BY EF |

10. Il file viene scaricato e si trova nei download del dispositivo. Se si tratta di un ipad, si dovrebbe aprire automaticamente la finestra APRI CON selezionare l'applicazione desiderata (normalmente IBOOKS per epub o KINDLE per Kindle di Amazon).

N.B. Il file è abbastanza pesante e per queste due ultime operazioni potrebbe essere necessario un po' di tempo. Consigliamo di non cambiare pagina e lasciare che si aprano le applicazioni.

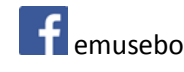